Entregable de asistencia técnica de LURSAREA – Agencia Navarra del Territorio y la Sostenibilidad, unidad técnica Navarra de Suelo y Vivienda, S.A. (NASUVINSA) a la Mancomunidad de Valdizarbe/Izarbeibarko Mankomunitatea

# Actualización del balance de ejecución de la Agenda Local 21 de la Mancomunidad de Valdizarbe/Izarbeibarko Mankomunitatea

21 de agosto de 2023

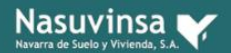

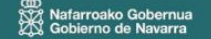

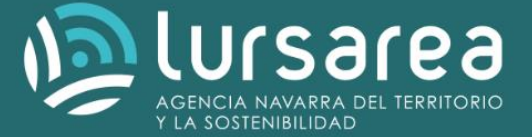

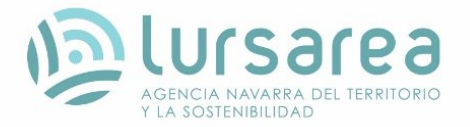

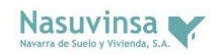

Este documento recoge los resultados de la asistencia técnica "Actualización del balance de ejecución de la Agenda Local 21 de la Mancomunidad de Valdizarbe/Izarbeibarko Mankomunitatea" suscrito el X de junio de 2023 por Mancomunidad de Valdizarbe/Izarbeibarko Mankomunitatea y NAVARRA DE SUELO Y VIVIENDA S.A. (NASUVINSA).

El software Power Bl Desktop, a través de su interfaz dinámica e interactiva proporciona representaciones gráficas y visuales del balance de ejecución del Plan de Acción Local (PAL) de la Mancomunidad de Valdizarbe/Izarbeibarko Mankomunitatea, y genera informes actualizables para su difusión.

Este entregable recoge (1) el Código HTML para poder insertar el visor en un sitio web y (2) la base de datos de la que se alimenta el visor PowerBI en formato Excel.

### Contenido

| 1.   | ¿Qué es power bi desktop?                                          | 2 |  |
|------|--------------------------------------------------------------------|---|--|
| 2.   | Insertar informes power bi en web                                  | 2 |  |
| 3.   | Visualización balance de ejecución de la a21 de la mancomunidad de |   |  |
| valc | valdizarbe/izarbeibarko mankomunitatea                             |   |  |

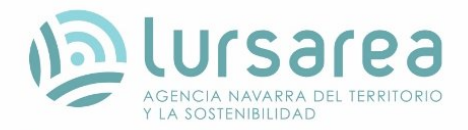

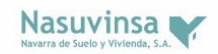

#### 1. ¿QUÉ ES POWER BI DESKTOP?

Power BI Desktop es una aplicación gratuita que se puede instalar en el equipo local y permite conectarse a datos, transformarlos y visualizarlos. Esta aplicación se conecta a datos de diferente origen y los combina en un modelo que compila objetos visuales; estos se pueden compartir como informes con otros usuarios en formato PDF o power point.

Los usos más comunes de Power BI Desktop son los siguientes:

- Conectar a datos
- Transformar y limpiar datos, para crear un modelo de datos
- Crear objetos visuales, como gráficos, que proporcionan representaciones visuales de los datos
- Crear informes que son colecciones de objetos visuales, en una o varias páginas de informes.
- Compartir informes con otros usuarios mediante el servicio Power BI.

#### 2. INSERTAR INFORMES POWER BI en WEB

Puede usar este vínculo para insertar el contenido: <u>https://app.powerbi.com/view?r=eyJrljoiMWZkMDdkYjctYmE0Yi00NDdmLTliZTMtNDRhNjM5ZmZm</u> <u>NWQ4liwidCl6ljNmMjl3ZGJhLWYzZjQtNDU0NC1iMzE0LWM2ZWZkMzBIMGQwMClsImMiOjh9</u>

O bien, si quiere usar un iFrame en un blog o sitio web, seleccione el valor en Código HTML que puede pegar en un sitio web:

<iframe title="proyecto valdizarbe actualizado" width="600" height="373.5"
src="https://app.powerbi.com/view?r=eyJrljoiMWZkMDdkYjctYmE0Yi00NDdmLTliZTMtNDRhNjM5Z
mZmNWQ4liwidCl6ljNmMjl3ZGJhLWYzZjQtNDU0NC1iMzE0LWM2ZWZkMzBIMGQwMClsImMiOjh9"
frameborder="0" allowFullScreen="true"></iframe>

## 3. Visualización Balance de ejecución de la A21 de la Mancomunidad de Valdizarbe/Izarbeibarko Mankomunitatea

A continuación, y en estas tres vistas se representan los **indicadores de resultados** que incluye el documento de seguimiento y evaluación del PAL de la Mancomunidad de Valdizarbe/Izarbeibarko Mankomunitatea:

- 3.1. Indicadores del Plan de Acción (Figura 1)
- 3.2. Indicadores de sostenibilidad, por municipio (Figura 2)
- 3.3. Indicadores de sostenibilidad, por actuaciones (Figura 3)

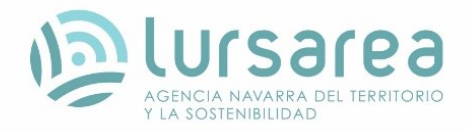

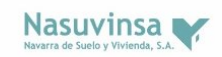

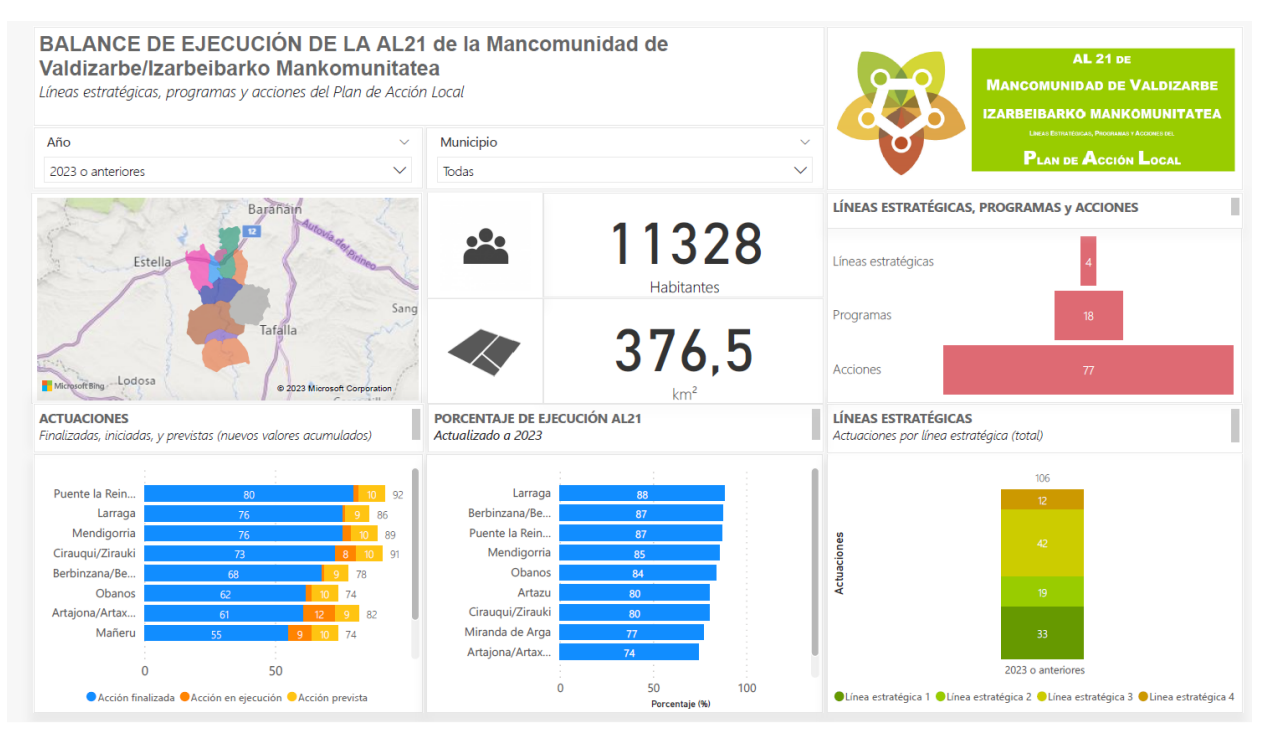

Figura 1. Vista 1 del balance de ejecución de la AL21 de la Mancomunidad de Valdizarbe/Izarbeibarko Mankomunitatea.

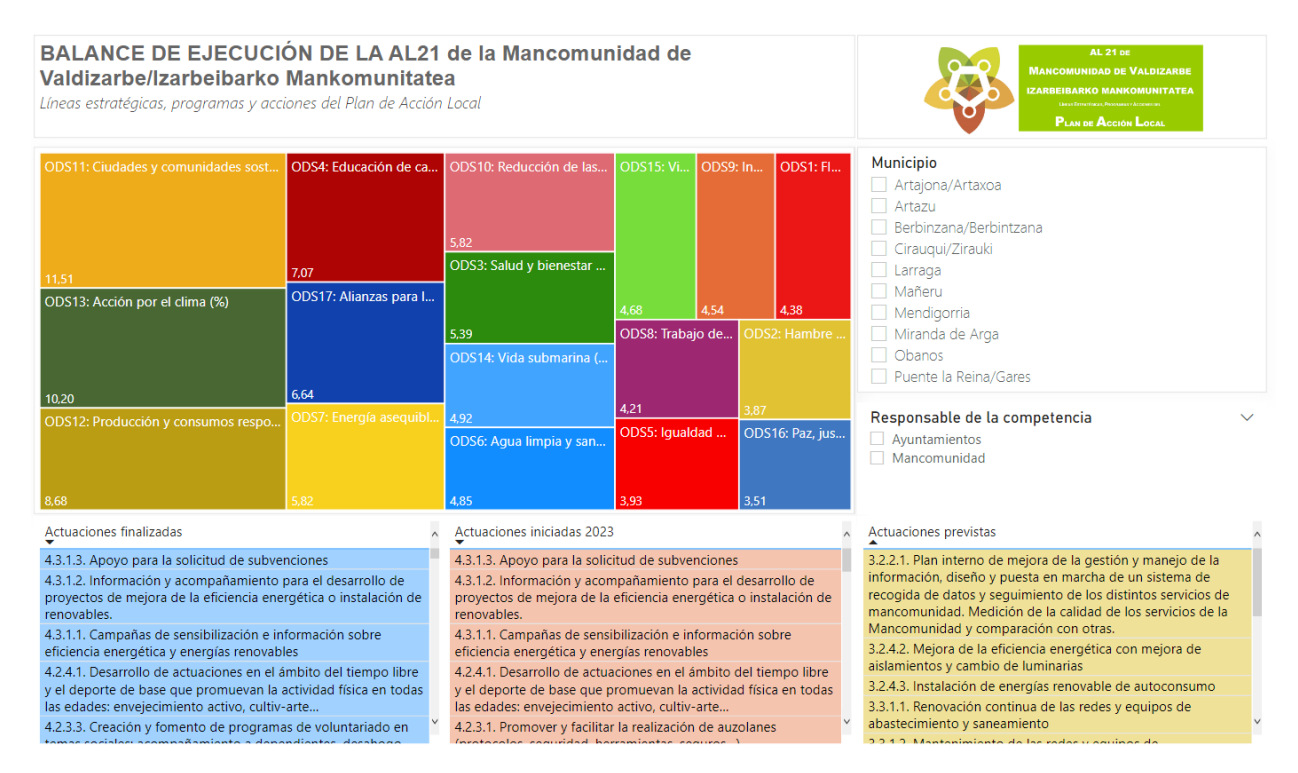

**Figura 2**. Vista 2 del balance de ejecución de la AL21 de la Mancomunidad de Valdizarbe/Izarbeibarko Mankomunitatea.

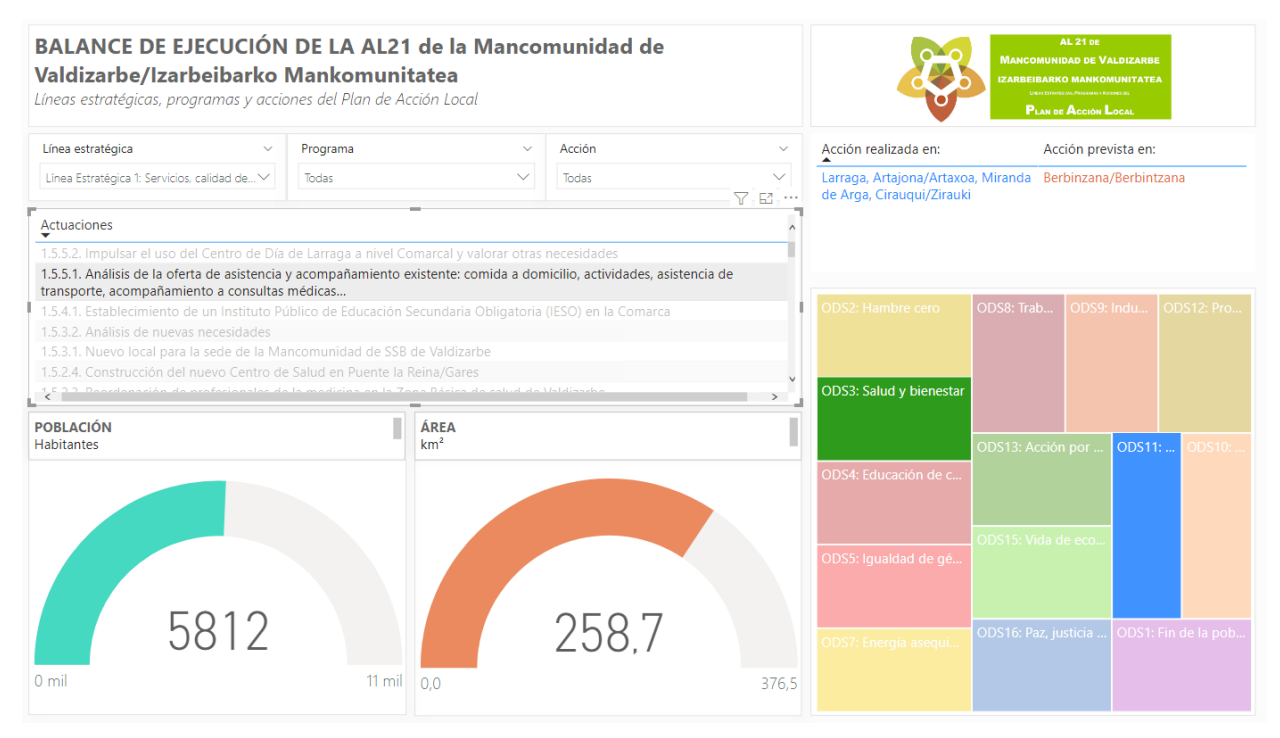

Figura 3. Vista 3 del balance de ejecución de la AL21 de la Mancomunidad de Valdizarbe/Izarbeibarko Mankomunitatea.

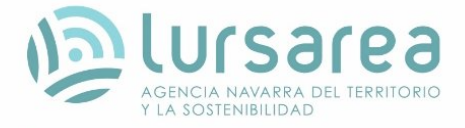

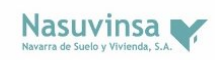

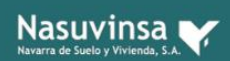

Kafarroako Gobernua Kafarroako Gobernua Gobierno de Navarra

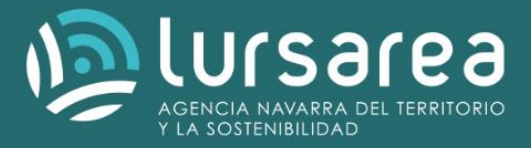